# **Student Starfish Guide**

#### Getting into Starfish

In Canvas, just click on "Account" (your picture), then choose Starfish from the dropdown menu.

| MID-SOUTH                                                                                                    |                                                                                                    | ×                                                                          |                    |                                                                       | 1 |
|----------------------------------------------------------------------------------------------------|----------------------------------------------------------------------------------------------------|----------------------------------------------------------------------------|--------------------|-----------------------------------------------------------------------|---|
| Recount                                                                                                    | Stephanie Krehl                                                                                                    |                                                                            | M. Growing         |                                                                       |   |
| Common<br>Babhand<br>Courses<br>Courses<br>Broox<br>Broox<br>Broox<br>Broox<br>Broox<br>Broox<br>Broox<br>Broox<br>Broox<br>Broox<br>Broox<br>Broox<br>Broox<br>Broox<br>Broox<br>Broox | Notifications<br>Profile<br>Files<br>Settings<br>ePortfolios<br>Shared Content<br>Tutor Me<br>Standal<br>Critfor Mobile Login<br>Global Announcements | reversion Statement Offentration<br>Reversion Statement Offentration<br>β3 | Growing the Canvas | i<br>Fil 2020 Concurrent Student Orla.<br>Fal 2020 Concurrent Student |   |
| 18-                                                                                                    |                                                                                                    |                                                                            | N I P I            |                                                                       |   |

### Setup your Profile

Some of your profile is imported from our data system. You have the ability to edit other parts of your profile, such as your biography.

- 1. Click on the three-line menu in the top right corner.
- 2. Click on your name in the Top Navigation bar and select the **Edit Profile** tab.
- 3. Add an **Alternate Email** address if you would like Starfish to send email to an address in addition to your ASU Mid-South email.
- 4. Add a current phone number so that the college can contact if there is something particularly important!
- 5. You can also upload a picture to your profile.
- 6. Click the **Save Changes** button in the bottom right to save your changes.

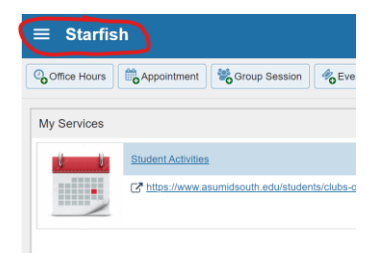

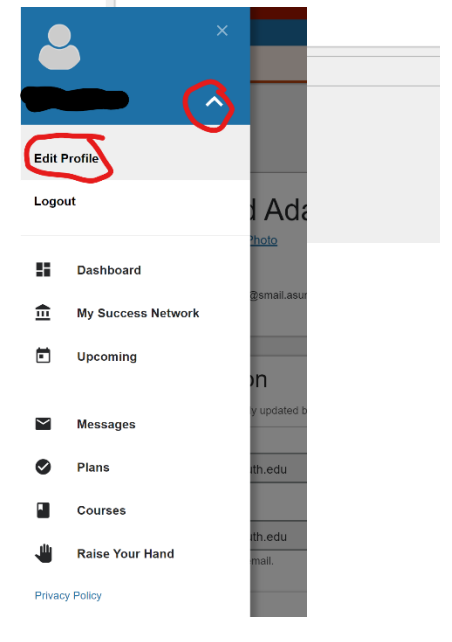

# Set up Tutoring Appointments

You can set up appointments for tutoring in classes where ASU Mid-South has tutors directly through Starfish.

- 1. Click on the three-line menu in the top.
- 2. Choose Courses from the menu.
- First, you'll see a list of all courses you've taken or are taking at Mid-South. Choose this semester from the drop down list in the top left of the screen.

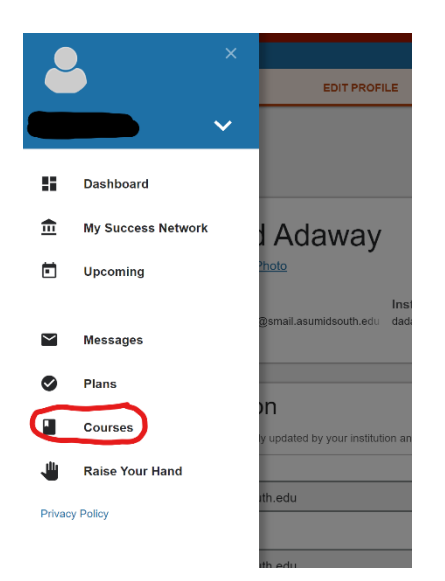

| Courses                | $\sim$                                                                         |                                                            |         |
|------------------------|--------------------------------------------------------------------------------|------------------------------------------------------------|---------|
| l Active               |                                                                                |                                                            |         |
| All                    | 1113-G11)                                                                      |                                                            | Φ       |
| Fall 2020              |                                                                                | $\sim$                                                     |         |
| 2                      | Christopher Tindall                                                            |                                                            | SERVICE |
|                        | Wittee Tutar                                                                   | SERVICE                                                    |         |
| SU.S. Hist Before 1877 | 7 (20FAL-HIST-2123-G6)                                                         |                                                            | Ø       |
| NETWORK                |                                                                                |                                                            |         |
|                        | Mark McCleitan<br>mmcCleitan@aumidouth.edu<br>Critine scheduling not available | FIELE Lutarina Accountiments<br>the Scheckler Associations | SERVICE |
|                        | Writing Tutor                                                                  | SERVICE                                                    |         |

- 4. If the course has a "Help" button, you can get FREE tutoring on campus by making an appointment! Just click "Schedule Appointment." You can also see if that course has a "Writing Tutor" option and get information about how to use it, by clicking "Writing Tutor".
- 5. To continue setting up a tutoring appointment, select "Tutoring", then "Continue" in the bottom right.

| Tutoring appoin             | tments |  |  |
|-----------------------------|--------|--|--|
| What do you need help with? |        |  |  |
| Tutoreg                     |        |  |  |
|                             |        |  |  |
|                             |        |  |  |
|                             |        |  |  |
|                             |        |  |  |

6. Choose the day you would like to get tutoring by clicking on the calendar on the left. Then choose the time out of the options on the right that works best for you. Choose the time you would like to start – you'll have a chance to change the length of time in the next step. (If you don't find a time that works, there is an online option we'll share at the end of these steps.) Click continue when you've chosen the **date** and the **start time**.

| t day and time works for you?                                               |                                                                                             |      |                                                                                              |              |
|-----------------------------------------------------------------------------|---------------------------------------------------------------------------------------------|------|----------------------------------------------------------------------------------------------|--------------|
| pointment times you see do not overlap with you                             | ar already scheduled appointments.                                                          |      |                                                                                              |              |
| is calendar to set up an appointment with a tutor                           | in this subject area. Make sure you include the topic which you would like to disc          | uss. |                                                                                              |              |
| 9-17-2020 → 09-27-2020                                                      | Show: All session types *                                                                   |      |                                                                                              |              |
| Contractor 2020                                                             | Thursday, September 17                                                                      |      |                                                                                              | 24 available |
| ← September 2020 →                                                          | 9:00 am - 9:15 am                                                                           | 15m  | 9:15 am - 9:30 am                                                                            | 15m          |
| au au in wa in ya au<br>1 2 3 6 5<br>6 7 7 7 10<br>13 74 15 16 <b>17 18</b> | Tutor<br>Learning Success Center<br>English Comp I (20FAL-ENGL-1113-G11)                    |      | Tytissha Stanton<br>Tutor<br>Learning Success Center<br>English Comp I (20FAL-ENGL-1113-G11) |              |
| 20 21 22 23 24 25 26                                                        | ) 9:30 am - 9:45 am                                                                         | 15m  | • 9:45 am - 10:00 am                                                                         | 15m          |
| 27 28 29 30                                                                 | Twissha Stanton<br>Tutor<br>Learning Success Center<br>English Comp I (20FAL-ENGL-1113-G11) |      | Tutor<br>Learning Success Center<br>English Comp I (20FAL-ENGI - 14/3-G11)                   |              |
|                                                                             | 🔿 10:00 am - 10:15 am                                                                       | 15m  | 🔿 10:15 am - 10:30 am                                                                        | 15m          |
|                                                                             | Tvissha Stanton                                                                             |      | Tyissha Stanton                                                                              |              |

7. On the left, click "Change Duration" to make the appointment for more than 15 minutes. We usually schedule appointments for an hour, but you can choose the time you need. In the box on the right, <u>please share the topic you need help with so that your tutor can be ready for you</u>! Then click Confirm.

| Schedule Appointment                                                                                             |                                                                                   |
|----------------------------------------------------------------------------------------------------|-----------------------------------------------------------------------------------|
| Tutoring appointments                                                                                            |                                                                                   |
| Does this look correct?                                                                                          |                                                                                   |
| Bate and Time                                                                                                    | Reason for Visit                                                                  |
| Thursday, September 17<br>9:45 am – 10:00 am                                                                     | Tutoring Charge                                                                   |
| Change duration                                                                                                  | Course                                                                            |
| Team Member                                                                                                    | English Comp I (20FAL-ENGL-1113-G11)                                              |
| Tyissha Stanton                                                                                                  | If you want, tell us a little bit about what's going on so we can help            |
| Tutor                                                                                                    |                                                                                   |
| Location                                                                                                    |                                                                                   |
| Learning Success Center<br>Come to the LSC and let the person at the front desk know you're here to see Tyissha. |                                                                                   |
| Meeting Instructions                                                                                             |                                                                                   |
| Come to the LSC and let the person at the front desk know that you're here to see Tyissha.                       |                                                                                   |
| <u>K</u>                                                                                                    |                                                                                   |
|                                                                                                    | on the 2 line Menu                                                                |
| ou can see your appointment by clicking                                                                          | on the 3-line Wenu                                                                |
| outton, then click "Upcoming."                                                                                   | E Dathourd                                                                        |
| · -                                                                                                    | and Success Methods and the little same wave quarter laws little to an I provide. |
|                                                                                                    | Marcager Bell spoke Ball pocket to save Typanta.                                  |
|                                                                                                    | C Plans                                                                           |

9. If you need to cancel your appointment, use Step 8 to see the appointment, then click on the 3 dots in the lower right of the appointment. This will give you the option to cancel. To reschedule, just go back to your courses and schedule a new appointment!

|   | Upcoming                                                                                                    |   |
|---|----------------------------------------------------------------------------------------------------|---|
| ģ | Tyissha Stanton                                                                                               |   |
|   | O Thursday, September 17<br>9:45 am-10:00 am                                                                  |   |
|   | Learning Success Center Come to the LSC and let the person at the front desk know you're here to see Tyissha. |   |
|   | S English Comp I (20FAL-ENGL-1113-G11)                                                                        |   |
|   | Come to the LSC and let the person at the front desk know that you're here to see Tyissha.                    |   |
|   |                                                                                                    | ( |
|   |                                                                                                    | - |
|   |                                                                                                    |   |
|   |                                                                                                    |   |
|   |                                                                                                    |   |
|   |                                                                                                    |   |
|   |                                                                                                    |   |
|   |                                                                                                    |   |
|   |                                                                                                    |   |

**Note** – If the tutoring times listed do not work for you, or if the course you need help in doesn't have a "HELP" button, then you can get online help using TutorMe. This is also FREE to Mid-South Students!!

## Getting Connected in TutorMe

1. Open any class in Canvas. The left menu should show "TutorMe". Click on the link. Then click "Connect with a Tutor" – the big green button.

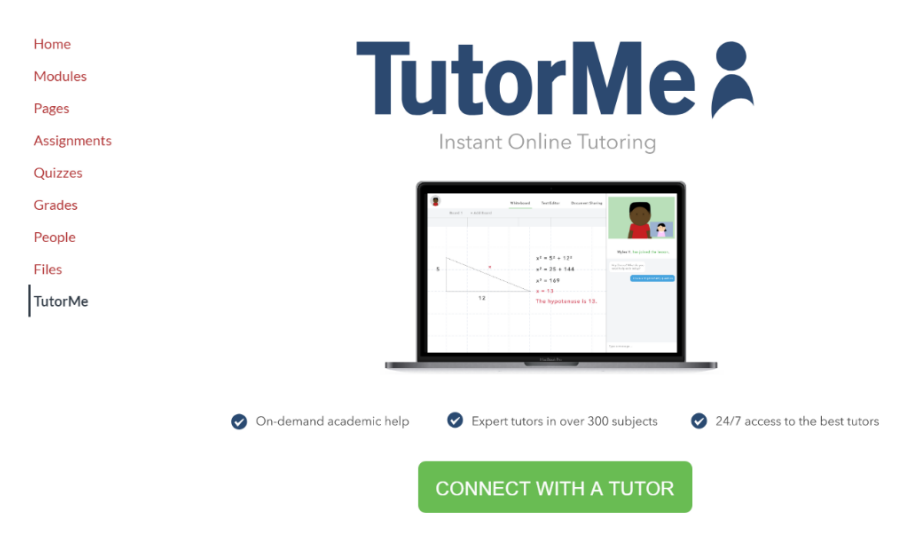

 This will take you to the TutorMe page connected with Mid-South. This page gives 2 options - you can "Connect with a Live Tutor" or get writing help. To get immediate tutoring, click "Connect with a Live Tutor".

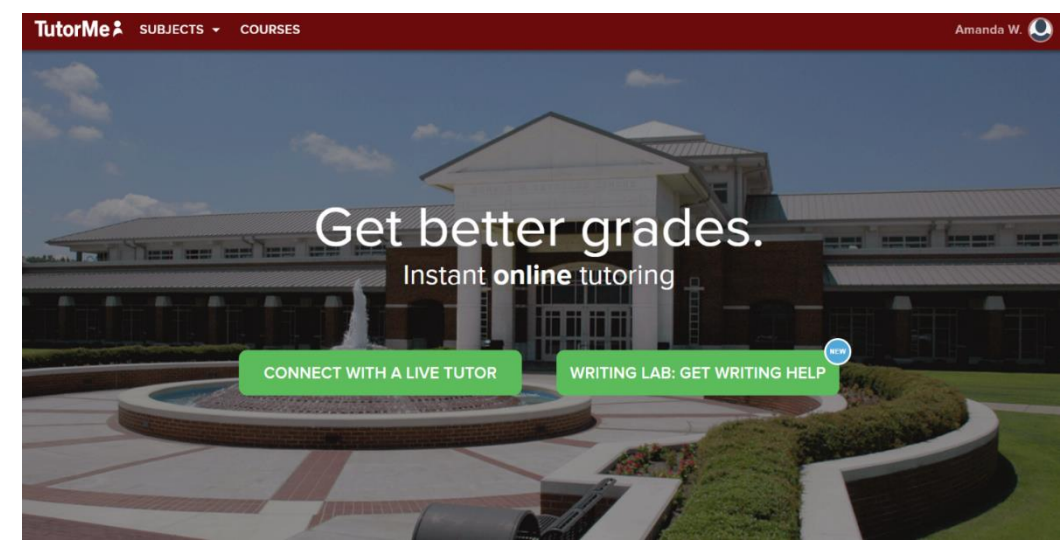

3. It then gives you a search bar to type in what subject you need help in. You can type it in, or you can pick a subject from the drop-down menu that comes up when you click in the search bar.

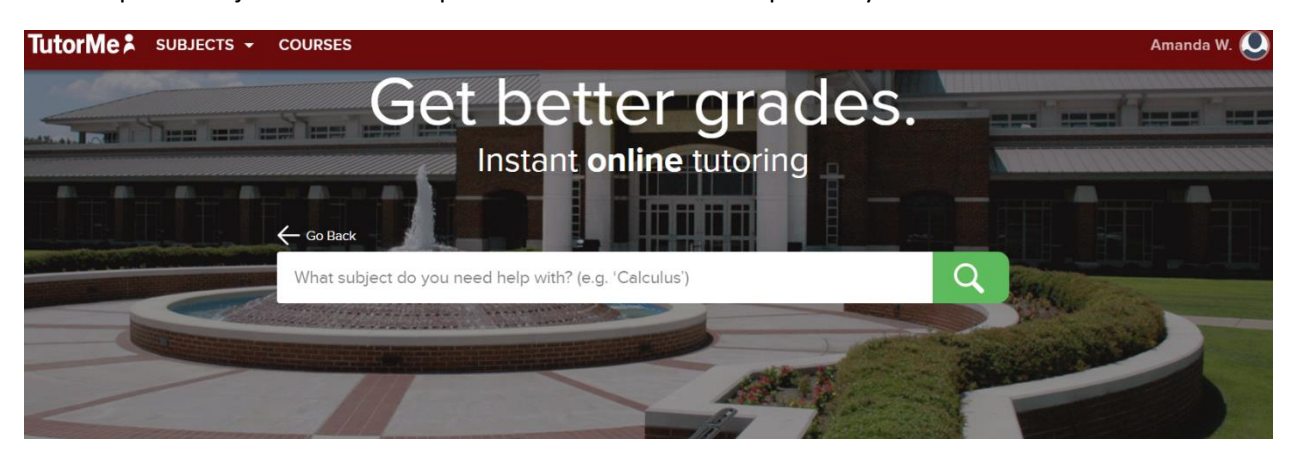

4. A prompt window will pop up next and it will ask you to type in your problem, with a choice to upload a document to help.

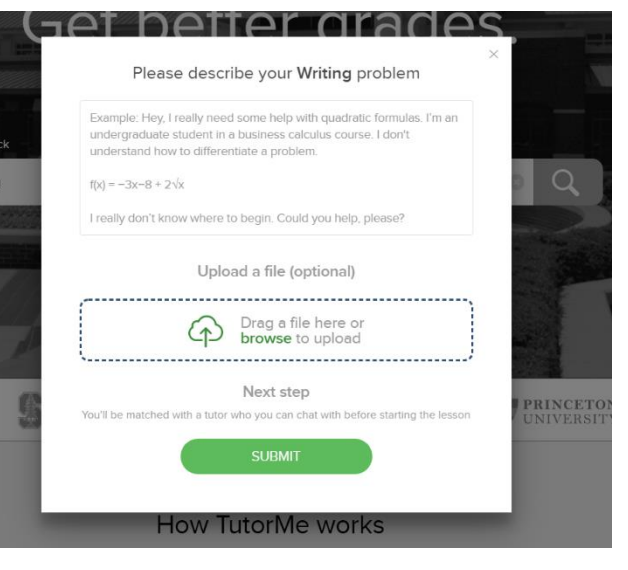

5. Once the request is sent, a Waiting Room screen will open to pair you with a tutor. Choose "Enter lesson"

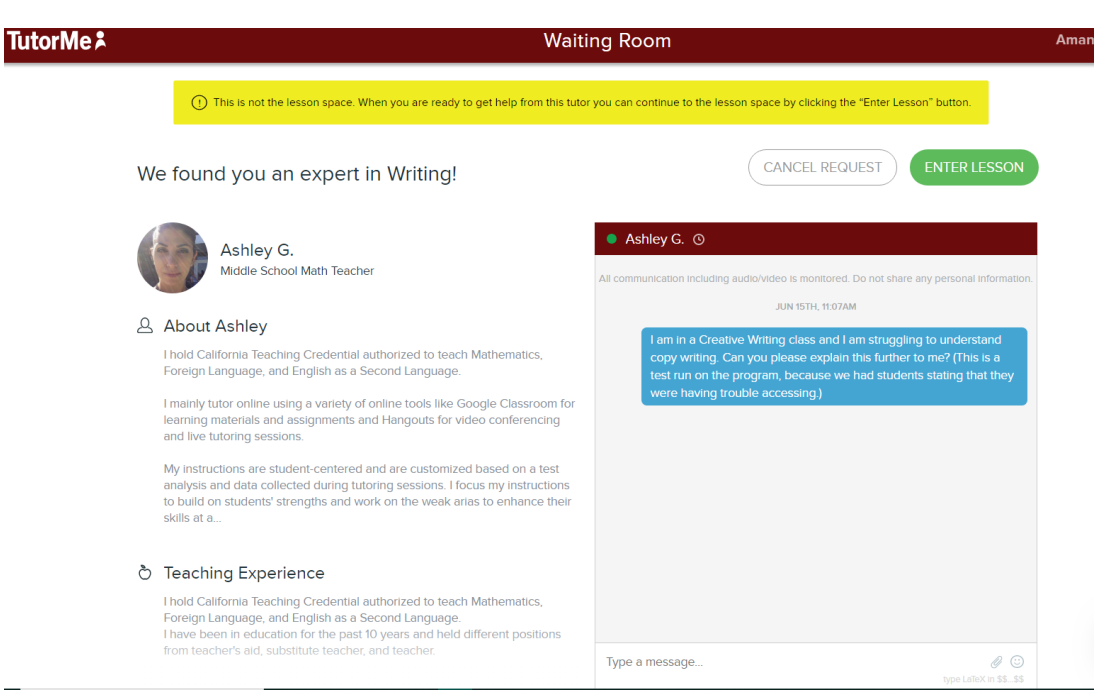

6. Once the lesson is opened, you'll see something like the screen below. You can chat with the tutor and they have different tools that you and the tutor can use for the session. It also gives you the options to voice chat or video chat with the instructor.

| TutorMe ≵ © × ⊨                                                                                                    | ind 🔞 Help 📿 Amanda W. (Student)                                                                                                    |
|----------------------------------------------------------------------------------------------------|----------------------------------------------------------------------------------------------------|
| Whiteboard     Calculator     Text Editor     Code Editor     Google Docs     File Sharing     Screen Sharing     Off | (Ky)                                                                                                    |
| Board 1 + Add Board                                                                                                   |                                                                                                    |
| $f \rightarrow r = r$                                                                                                 | X M                                                                                                    |
|                                                                                                    | Ashley G. Export                                                                                                    |
|                                                                                                    | All communication including audio/Video Is monitored<br>Do not share any personal information.<br>JUN 15TH, 11:07AM<br>I am in a Creative Writing class and<br>I am struggling to understand copy<br>writing. Can you please explain this<br>further to me? (This is a test run on<br>the program, because we had<br>students stating that they were<br>having trouble accessing.) |
|                                                                                                    | ok ok                                                                                                    |
|                                                                                                    | ••••                                                                                                    |
|                                                                                                    | Type a message<br>type LaTeX in \$\$_\$\$                                                                                                    |

 You will see the response from the tutor themselves. They quickly respond to you and are sure to ask questions to help understand your request further. You can also see when they're typing a response to you.

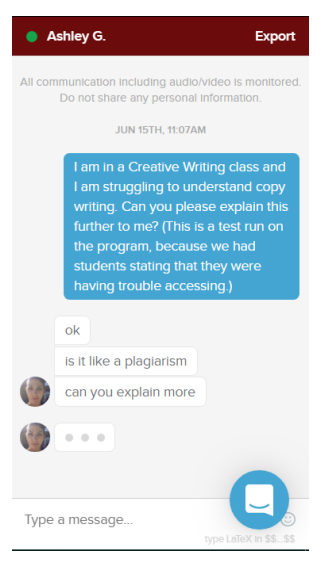

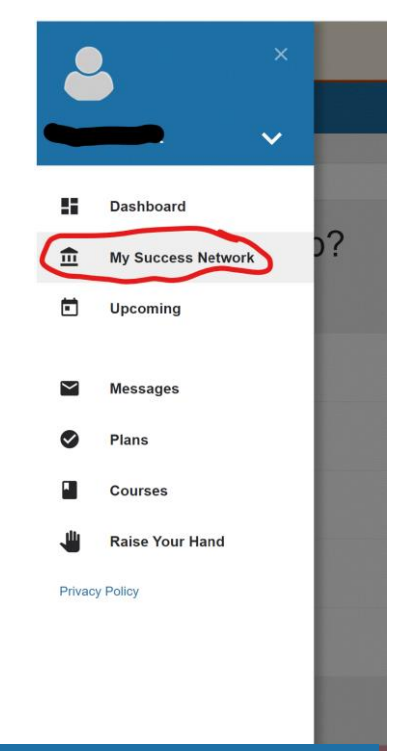

## People to Help

- Starfish can also help you connect with people who are here to help you. Starfish calls this your "Success Network." You can find it by choosing the 3-line menu button at the top left of Starfish – then choose "My Success Network."
- 2. The three dot menu button on each person can help you connect with that person. You can get phone or email information. If the person has office hours set up in Starfish, you can schedule an appointment with them by choosing "Schedule" from the list. It will work the same way as making a tutoring appointment!

| Search services and people                                              |                                            | Schedule     |
|-------------------------------------------------------------------------|--------------------------------------------|--------------|
| ow can we help?                                                         |                                            | Call         |
| ur Connections                                                          |                                            | View Profile |
| Madeline Epps<br>Tutor                                                  | <br>Stephanie Krehl<br>Disability Services |              |
| Mark McClellan<br>Instructor                                            | <br>Katherine Morris                       |              |
| Luke Reece<br>Tutor                                                     | <br>Tyissha Stanton<br>Tutor               |              |
| Lindsey Stevens<br>Assistant to the Vice Chancellor for Student Affairs | <br>Christopher Tindall                    |              |
| Mark Towell                                                             |                                            |              |

# **Getting other Help**

 You can also ask for help by "Raising Your Hand." Go to your Dashboard and look in the top right corner – or click on the 3-line menu button and choose "Raise Your Hand."

 $\sim$ 

)?

Dashboard

Upcoming

Messages

Plans

Courses

Raise Your Hand

My Success Network

H

盦

 $\sim$ 

J

2. This opens a form that will allow you to choose from a list of areas for which you can ask for help. Your request will be directed to an appropriate person who will reach out to you. Only the people who can help you will receive your information.

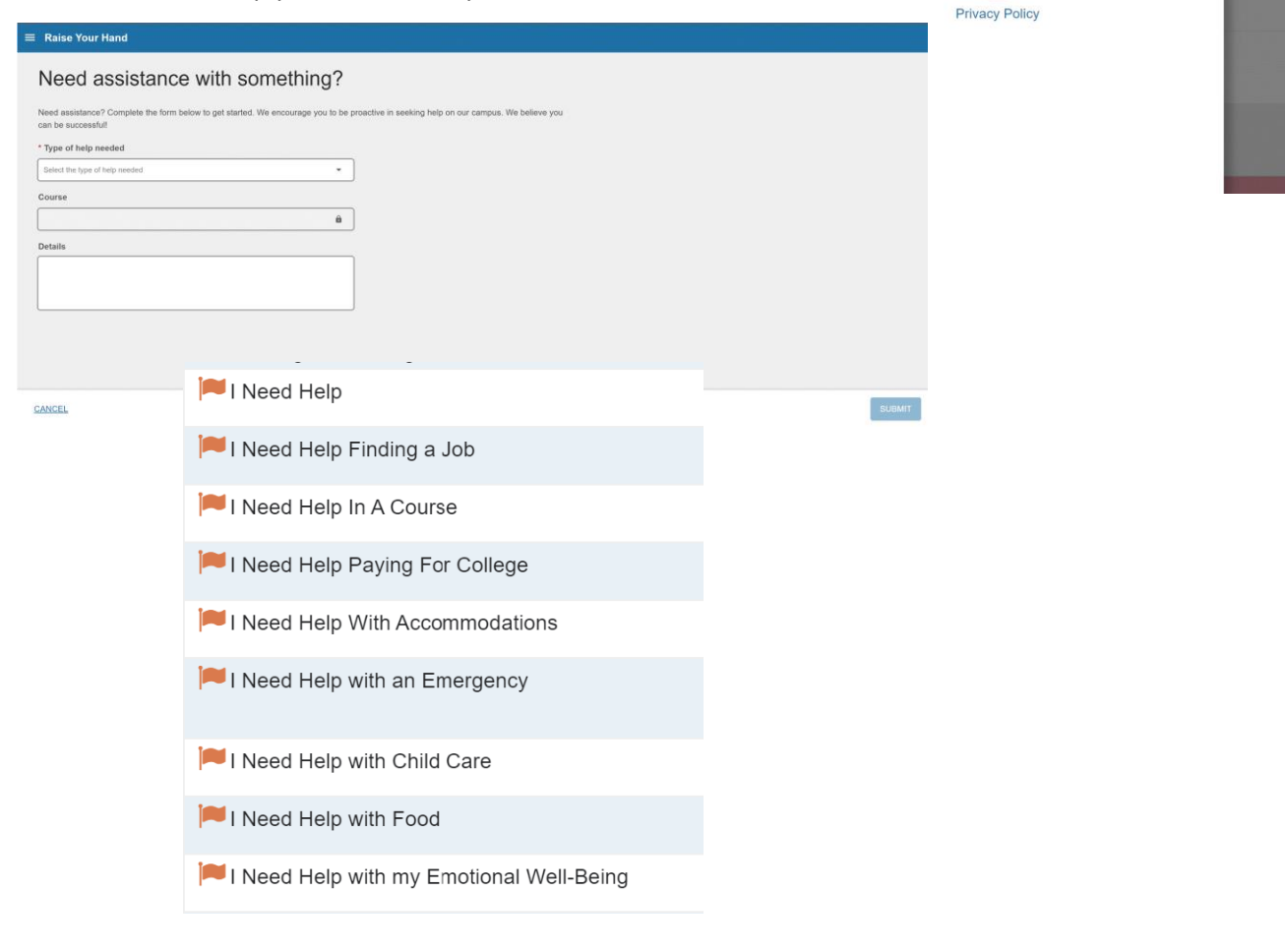